## Making Every Contact Count Website, Step by Step User Guide

For health and wellbeing information, activities and services in Redcar and Cleveland and across the North-East, covering themes such as affordable warmth, finances, mental health, loneliness, dementia, alcohol and much more, visit the website below:

- 1. <u>https://www.meccgateway.co.uk/nenc</u>
- 2. Scroll down to Find a service

| MAKING<br>EVERY<br>CONTACT<br>COUNT | Services About MECC Contact                                                                                                    |
|-------------------------------------|----------------------------------------------------------------------------------------------------|
|                                     | Find a service<br>Select a category below to see all relevant<br>organisations, groups or classes that are available in the<br>region. |
| 3. Click t                          | he circle toggle to select either adult/young people's services                                                                        |
|                                     | Click to toggle between adult or young people's services:                                                                              |
|                                     | $\bigcirc$                                                                                                    |
|                                     | For young people                                                                                                    |
|                                     | Click to toggle between adult or young people's services:                                                                              |
|                                     | $\bigcirc$                                                                                                    |

4. Click on the theme of interest tile (Affordable Warmth for example)

For adults

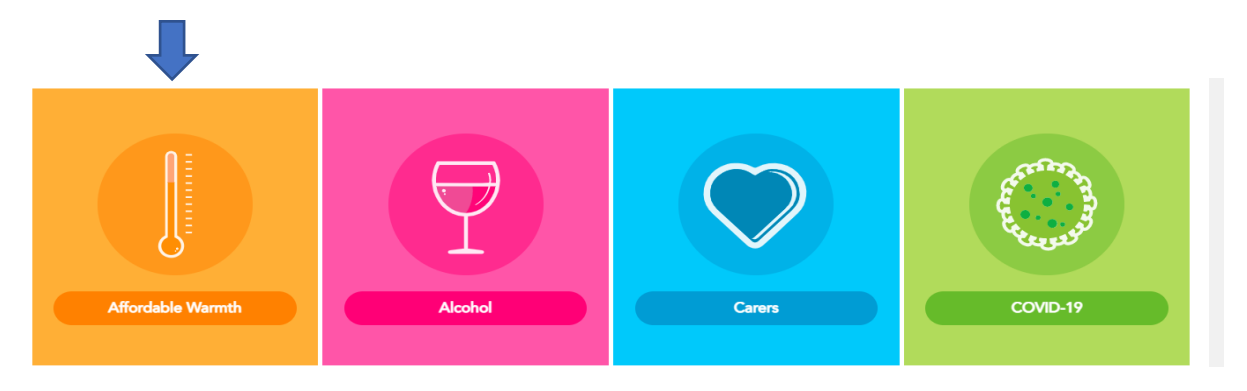

5. If needed, use the conversation starters to guide your conversation

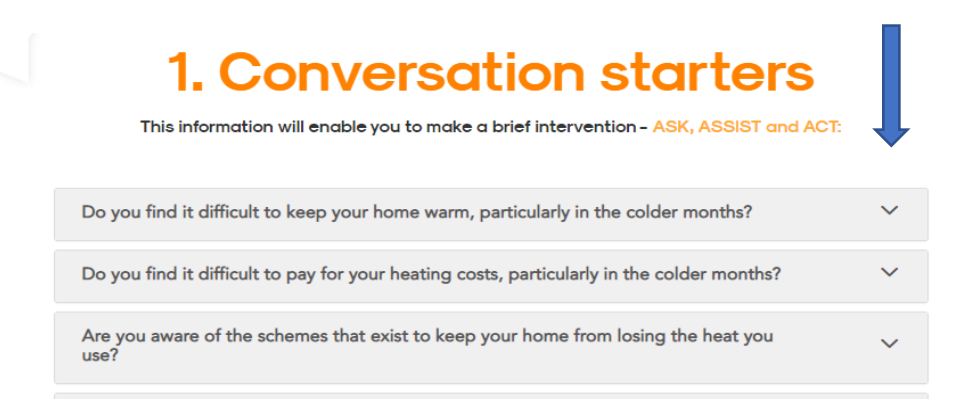

6. Type in a postcode under search for regional support services, section 2 (TS10 1RT Redcar Area for example), select a radius (within 3 miles), and click go to search. *Top Tip: Expand the search radius to 5 miles if no services appear* 

| 2. Sear             | ch Affordab                | ble Warmth regional su<br>services                                                       | upport |
|---------------------|----------------------------|------------------------------------------------------------------------------------------|--------|
|                     | TS10 1RT                   | 3 Miles GO                                                                               |        |
| Map - THERN<br>LAND | Lak<br>Nat                 | North<br>November<br>Solution<br>Solution<br>Vorkshire<br>National Park<br>National Park | 23     |
|                     |                            | Great Britan<br>Peak District<br>National Park                                           | •      |
| (Massalla)          | Snowdonia<br>National Park |                                                                                          | -      |

7. Under the map, a list of local services/activities will appear, text, email/print the information

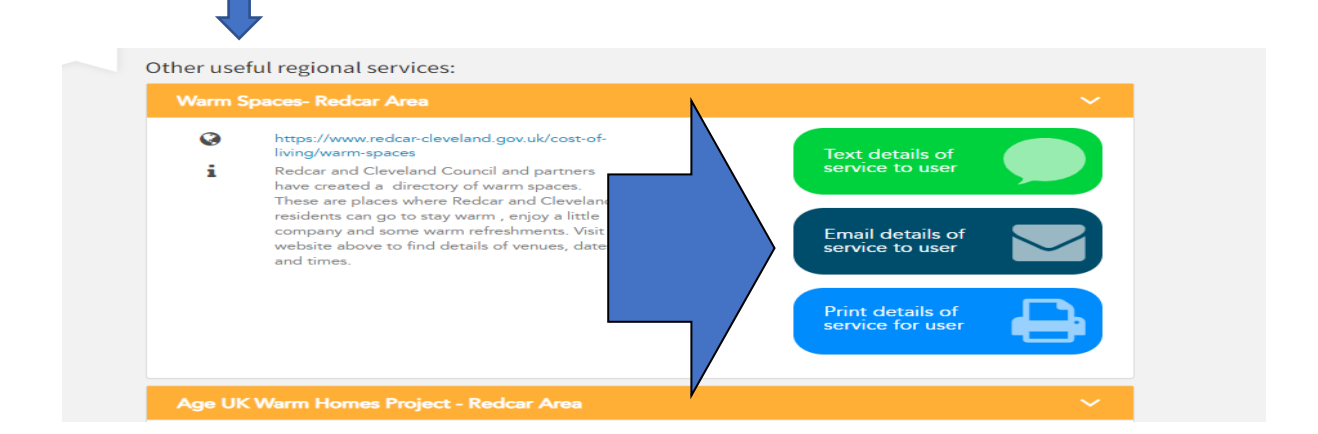